## **Library Guide**

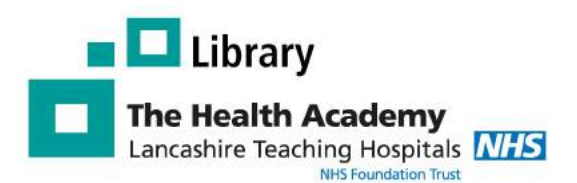

# **LibKey Nomad**

## Why use LibKey Nomad

**LibKey Nomad** is a browser extension that automatically provides links to the full text articles subscribed to by the Library Service, while you search the web.

- Makes it easier to access journals
- Saves you time
- Works with you as you search the web
- Provides you with easy access to our document delivery service.
- Available in Edge, Chrome, Firefox and Safari

## How to download LibKey Nomad using Edge

1. Click on the Setting and More (...) menu in the top right New tab Ctrl+1 hand corner Edge and choose Extensions. In the pop up box New window Ctrl+N that appears click Open Microsoft Edge Add-ons Rew InPrivate window Ctrl+Shift+N Extensions ... Zoom 100% + 2 LibKey Nomad 6 ... ٥ Ctrl+Shift+O Collections Ctrl+Shift+Y Manage extensions {} History Ctrl+H Open Microsoft Edge Add-ons ↓ Downloads Ctrl+J B Apps > You will be taken to the following Edge Add-ons website. Search for LibKey Nomad and choose the 3 Extensions option when shown. Click on Get to install LibKey Nomad Q Libkey Nomad X Q libkey nomad LibKey Nomad LibKey Nomad O ne-click access to millions of scholarly articles Add "LibKey Nomad" to Microsoft Edge? Δ A popup box will appear, click Add extension The extension can: · Read and change all your data on all websites Add extension Cancel

Download PDF Lancashire Teaching Hospitals NHS Foundation Trust

**Excellence in Education** 

Author: Andrew Craig Created: February 2023 Review: February 2024

#### **Choose your organisation**

Next, you will be asked to select your organization. Start to type in Lancashire teaching Hospitals and select Lancashire Teaching Hospitals NHS Foundation Trust.

You should now be able to use LibKey Nomad

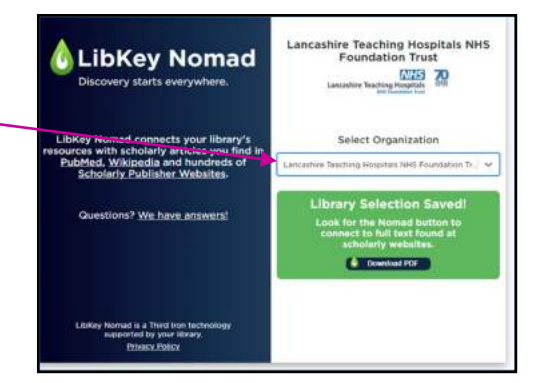

High-or low-dose preoperative ipilimumab plus

NABUCCO trial

Access Options

nivolumab in stage III urothelial cancer: the phase 1B

iikas, Britt B. M. Suelmann, Niven Mehra, Nick van Diik, Giovanni

nhie Hackinger, Linde M. Braaf, Tauanne Amarante, Charlaine van zakis, Daan van den Broek, Maaike W. van de Kamp, Kees

Download PDF

Access Options

Article Link

### **Using LibKey Nomad**

#### Journal articles

As you browse the web you will we see the icon shown opposite when there is an option to access a journal article. Click on this icon and you will be taken to the the full text article (when available) or our article request form.

#### PubMed

As you search PubMed you will see icons similar to the icons shown opposite. Again these will direct you to the full text article or the library's ILL form.

Please note: you will need an OpenAthens account with Lancashire Teaching Hospitals to access articles. Contact library@lthtr.nhs.uk for further

### Managing LibKey Nomad

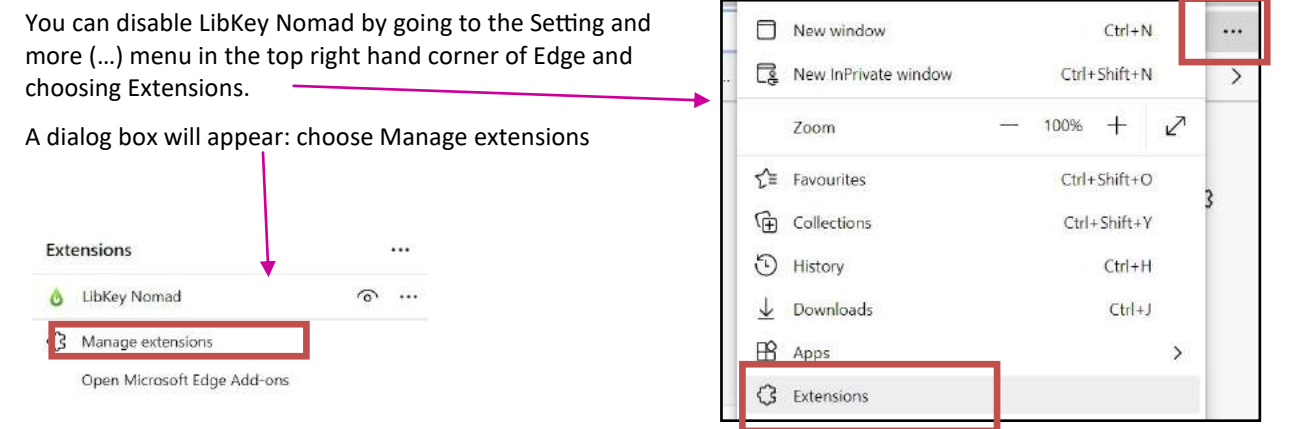

#### Move the slider shown to the left to disable LibKey Nomad

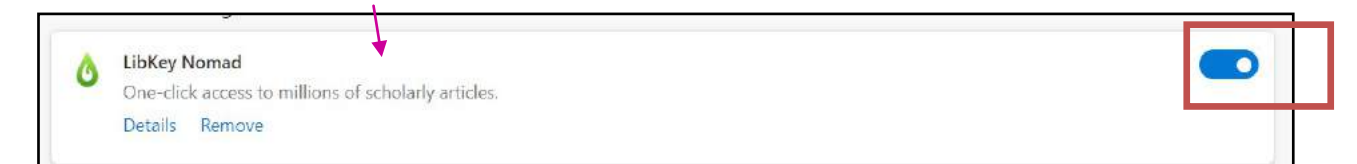

To enable LibKey Nomad, just move the slider back to the right.